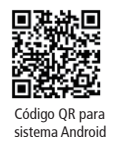

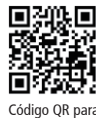

Código QR para sistema iOS

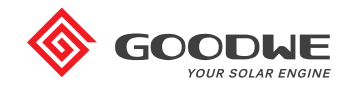

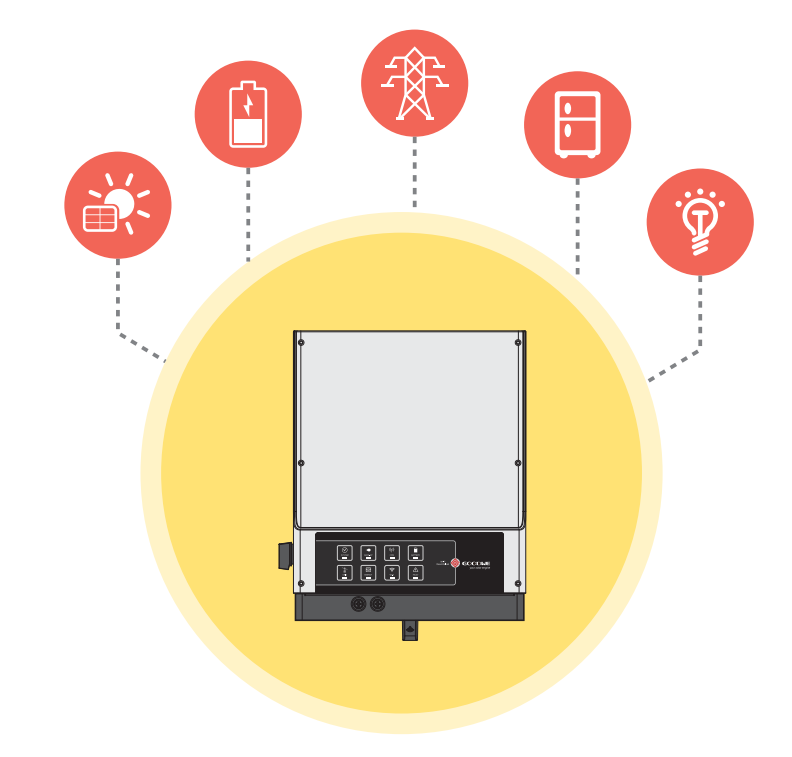

# GUÍA RÁPIDA DE INSTALACIÓN DE EM

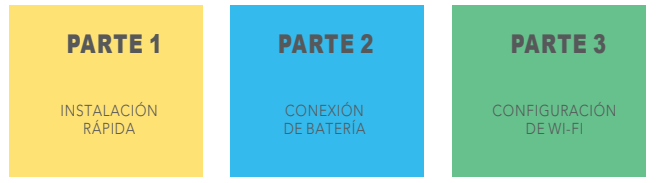

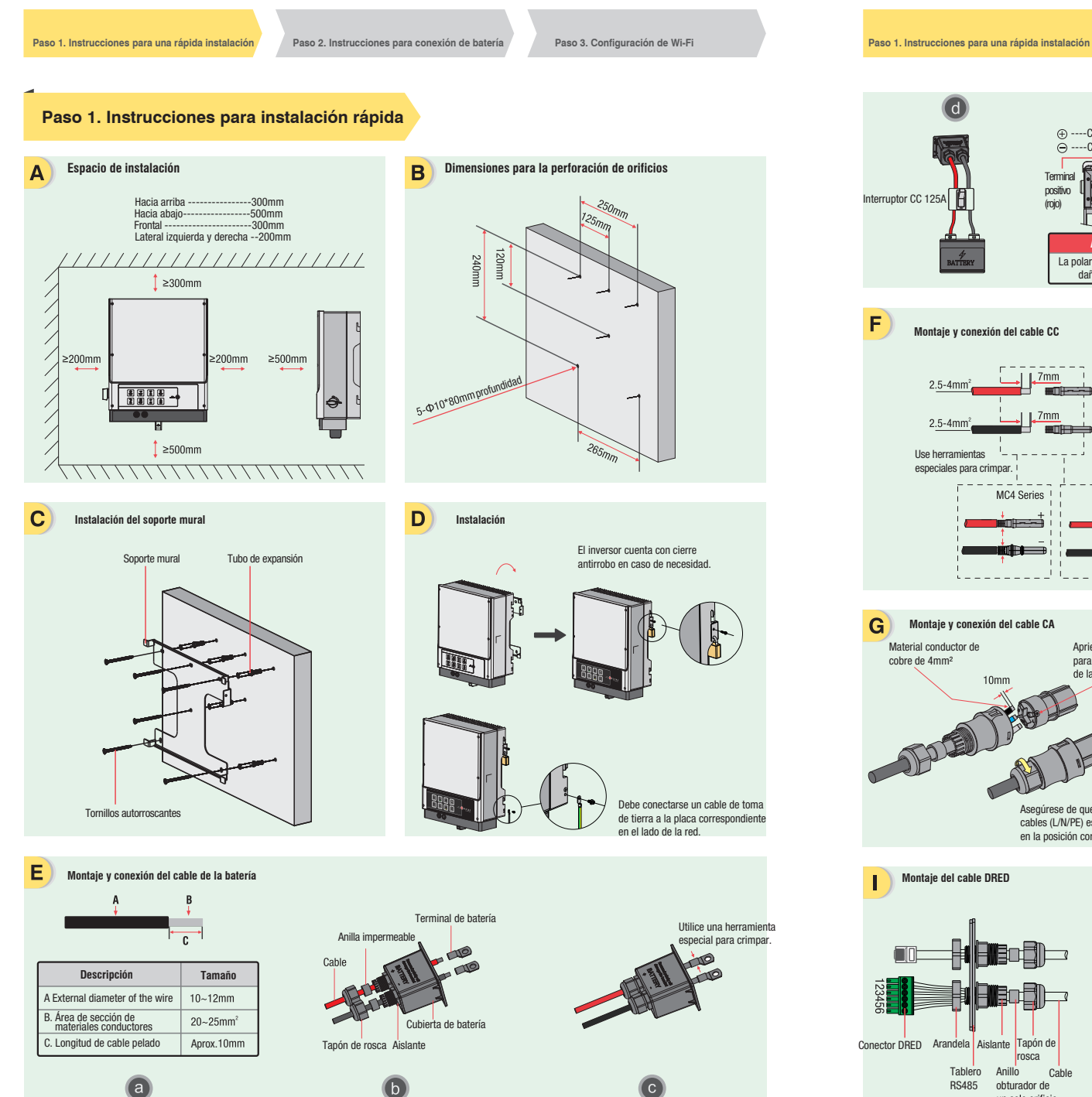

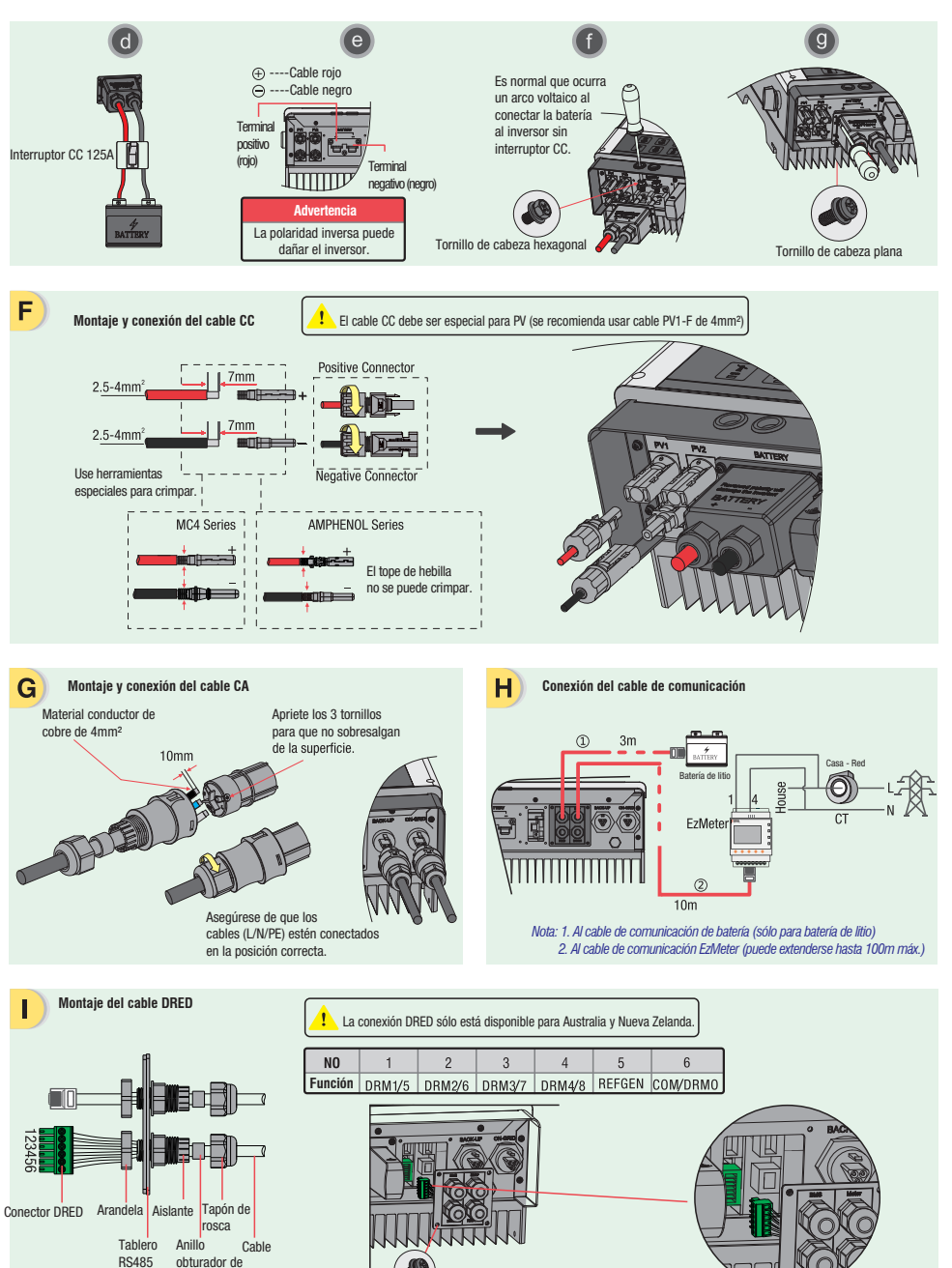

un solo orificio

Paso 2. Instrucciones para conexión de batería

Paso 3. Configuración de Wi-Fi

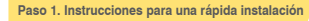

Paso 2. Instrucciones para conexión de batería

Paso 3. Configuración de Wi-Fi

Paso 2. Instrucciones para conexión de batería

Paso 3. Configuración de Wi-Fi

LG

Pylon

GCL

BYD

Paso 2. Instrucciones de conexión de batería con el inversor EM

Nota: Este manual sólo describe métodos de conexión entre baterías e inversores híbridos GoodWe. Para otras operaciones, consulte el manual de usuario de la batería.

Para BYD B-BOX ... 13.8 con inversor híbrido EM

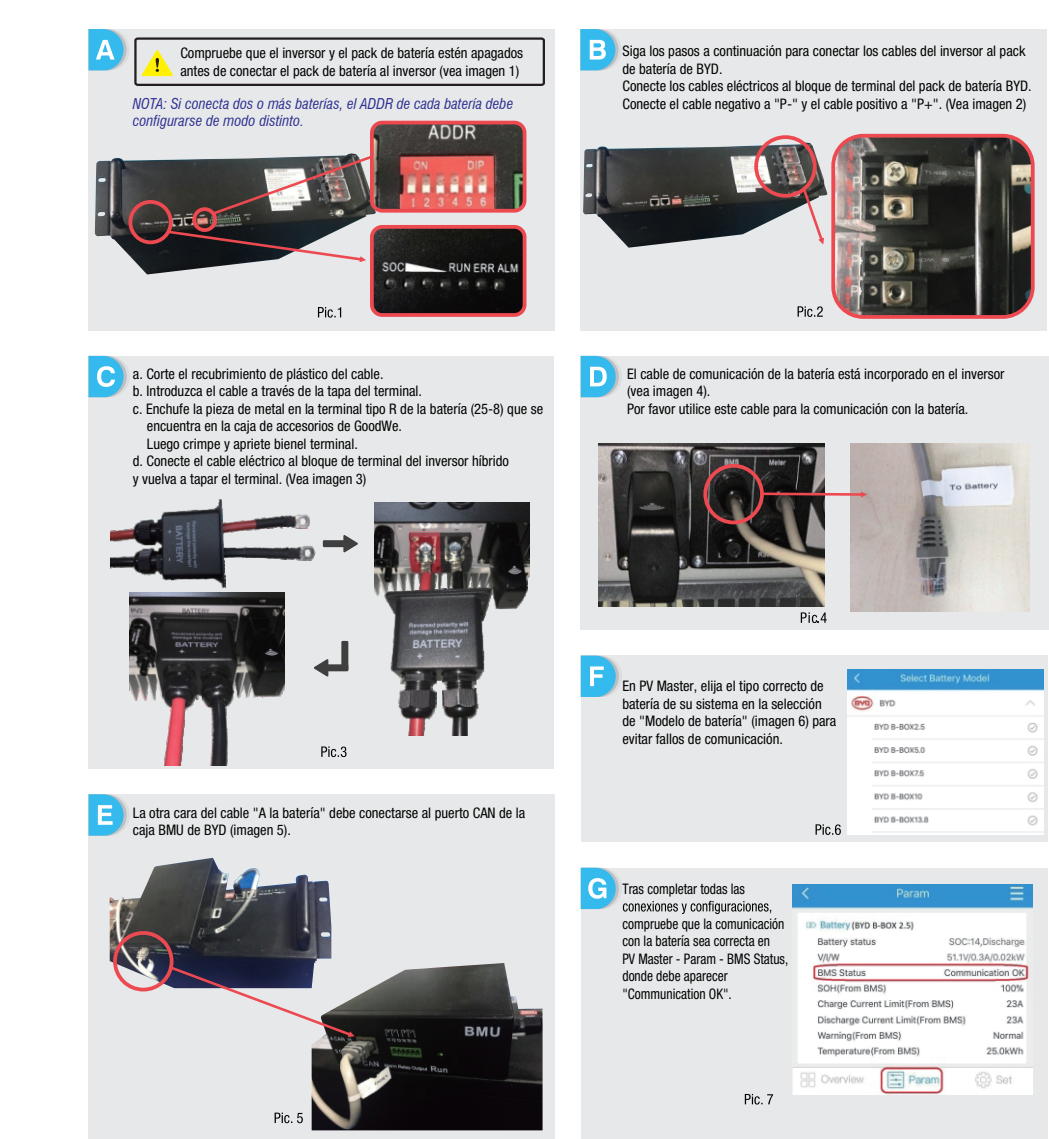

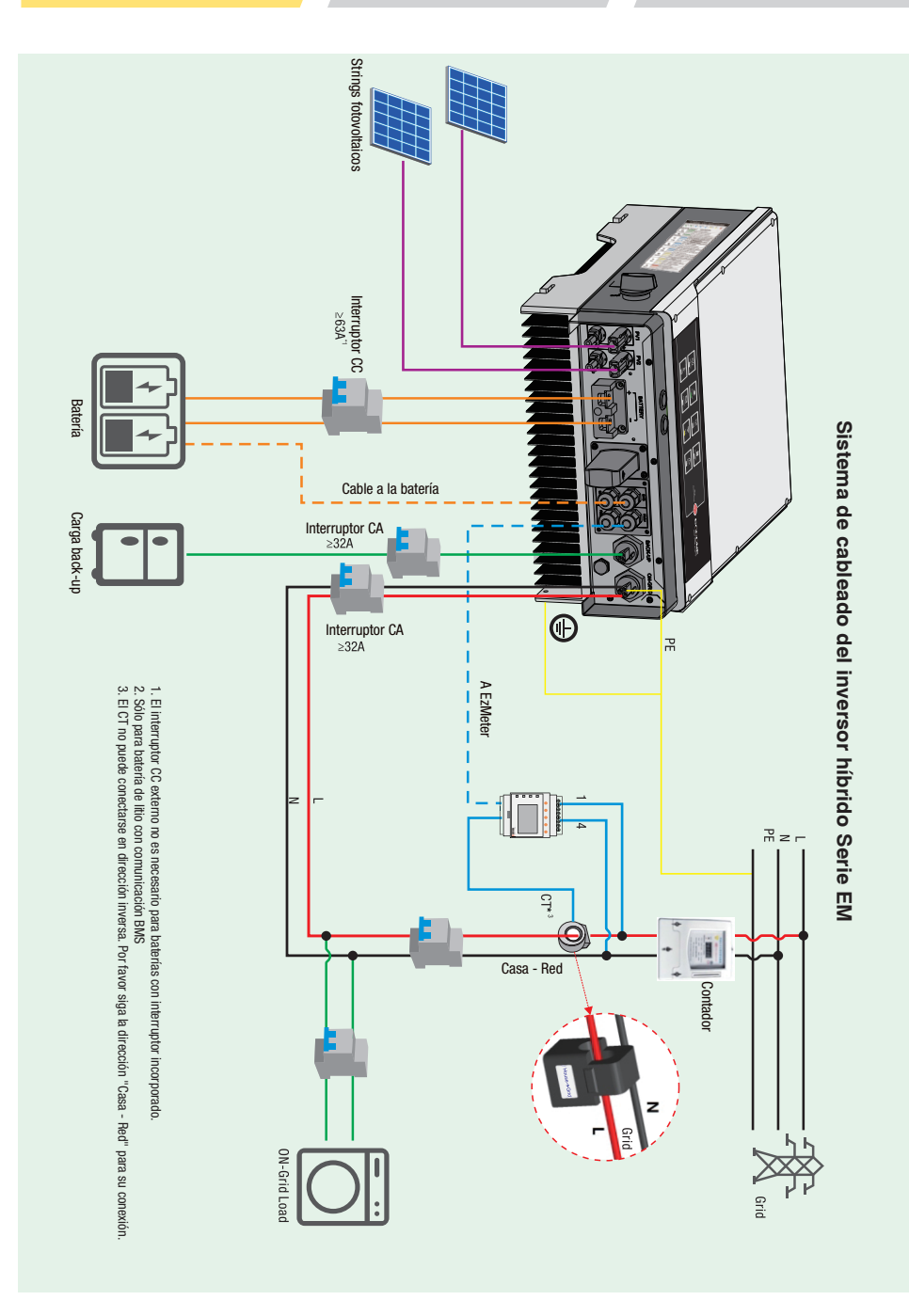

Paso 2. Instrucciones para conexión de batería

Paso 3. Configuración de Wi-Fi

Paso 1. Instrucciones para una rápida instalación

В

# 2. GCL

Para GCL 5.6 KWH / 5.6 KWH\*2 / 5.6 KWH\*3 / 5.6 KWH\*4 con inversor híbrido EM

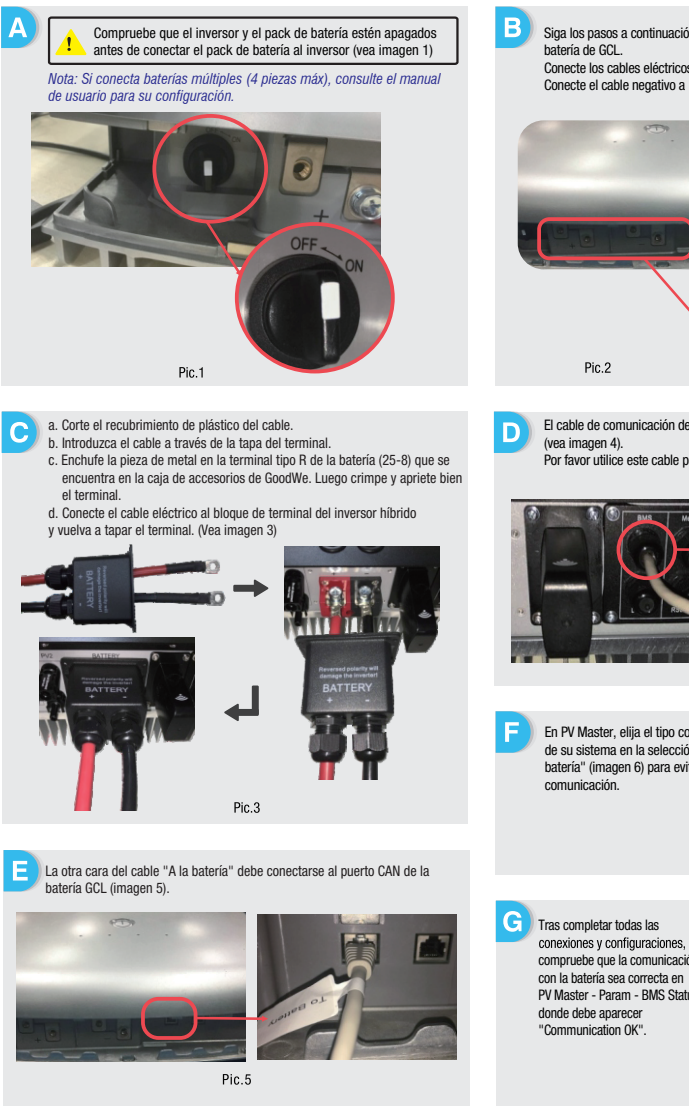

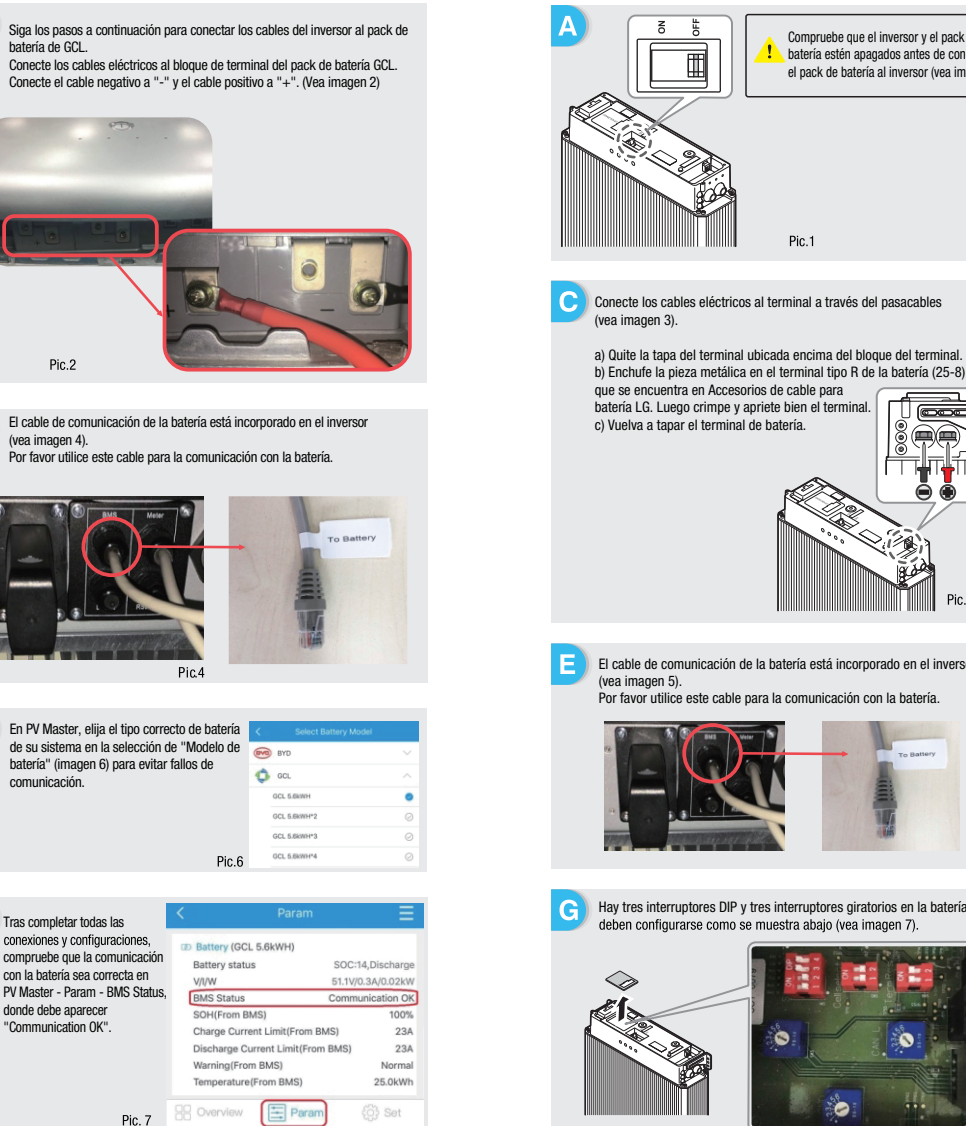

## 3. LG

#### Para LG6.4/6.5/10 con inversor híbrido EM

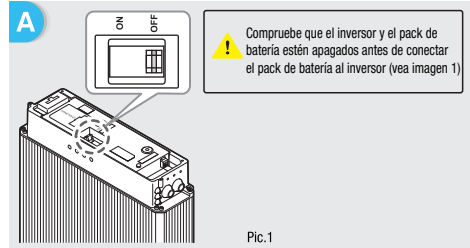

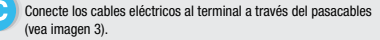

b) Enchufe la pieza metálica en el terminal tipo R de la batería (25-8) que se encuentra en Accesorios de cable para batería LG. Luego crimpe y apriete bien el terminal. c) Vuelva a tapar el terminal de batería. 

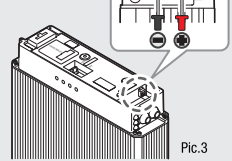

El cable de comunicación de la batería está incorporado en el inversor Por favor utilice este cable para la comunicación con la batería.

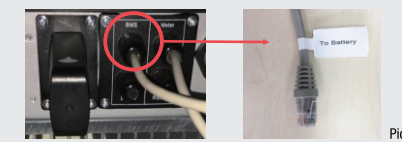

Hay tres interruptores DIP y tres interruptores giratorios en la batería que deben configurarse como se muestra abaio (vea imagen 7).

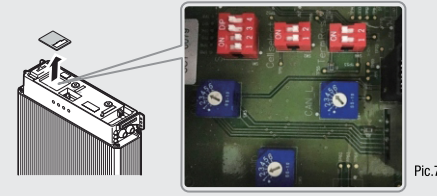

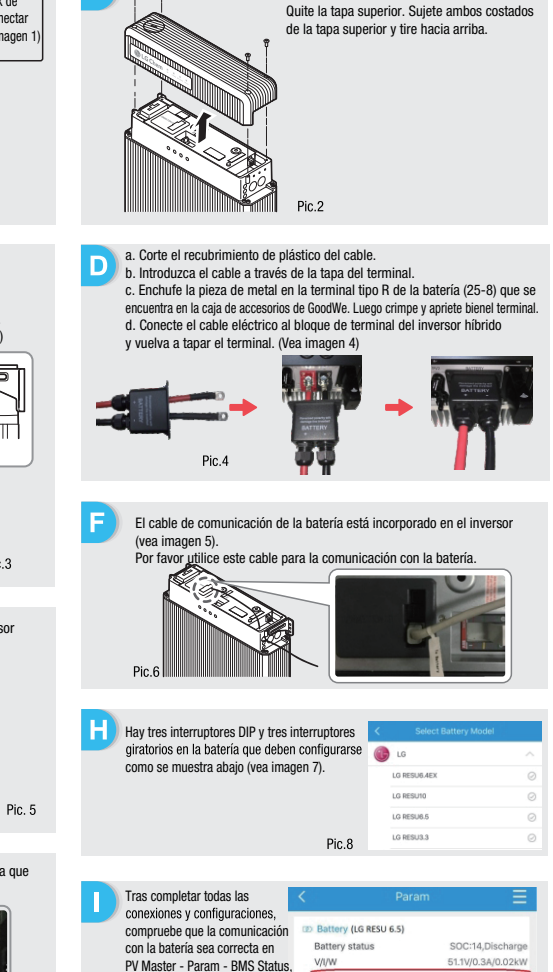

Communication OK

23A

23A

Normal

25.0kWh

Charge Current Limit(From BMS)

Warning(From BMS)

Pic. 9

Temperature(From BMS)

Discharge Current Limit(From BMS)

donde debe aparecer

"Communication OK".

Paso 2. Instrucciones para conexión de batería

Paso 3. Configuración de Wi-Fi

Paso 2. Instrucciones para conexión de batería

Paso 3. Configuración de Wi-Fi

2.Restart router and inverter;

cuatro vecesconsecutivas

Compruebe que todos los

wireless concuerden con los del router, incluyendo

Apague el router o realicela

mediante el botón en su inversor si necesita volver a conectarse a "Solar-WiFi".

# Paso 3. Instrucciones para la configuración de Wi-Fi

# 4. Pylon

### Para Pylon US2000B Series con inversor híbrido EM.

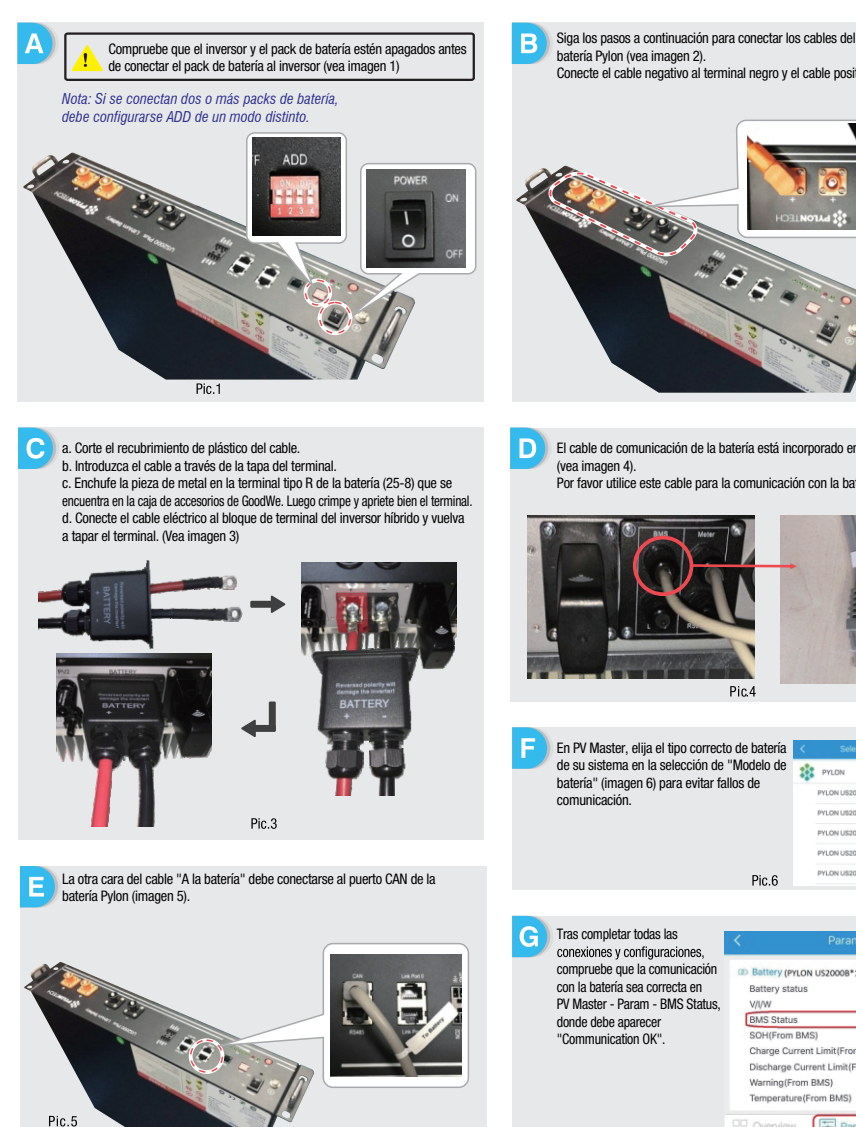

| Siga los pasos a continuación pa<br>batería Pylon (vea imagen 2).<br>Conecte el cable negativo al terrr                                                                                                    | ra conectar lo<br>ninal negro y e | s cables del inversor a<br>el cable positivo al terr | al pack de<br>ninal naranja. |  |
|----------------------------------------------------------------------------------------------------|-----------------------------------|------------------------------------------------------|------------------------------|--|
|                                                                                                    |                                   | Range and                                            |                              |  |
| El coblo do comunicación do lo b                                                                                                    | atoría octá inc                   | ornorado on al invora                                | or                           |  |
| (vea imagen 4).                                                                                                    | atoria cota ilit                  | Sorporado en en illvers                              | 01                           |  |
| Por favor utilice este cable para l                                                                                                    | a comunicació                     | ón con la batería.                                   |                              |  |
|                                                                                                    | Pic4                              | To Be                                                | attery                       |  |
|                                                                                                    |                                   |                                                      |                              |  |
| Fig.4         Fig.4         For Master, elija el tipo correcto de batrar la selección de "Modelos destrativa" (magoelon el para vita fallos destrativa")         Anteriar (magoelon el para vita fallos destrativa)         Sentinicación. |                                   |                                                      |                              |  |
|                                                                                                    | PIC.0                             |                                                      |                              |  |
|                                                                                                    |                                   |                                                      |                              |  |
| Tras completar todas las                                                                                                    | <                                 | Param                                                | Ξ.                           |  |
| compruebe que la comunicación                                                                                                    | an Ballan                         |                                                      |                              |  |
| compraebe que la comunicación<br>con la batería sea correcta en                                                                                                    | Battery (Pr                       | tus SOCH                                             | 4 Discharge                  |  |
| PV Master - Param - BMS Status,                                                                                                    | V/I/W                             | 51.1V/0                                              | 0.3A/0.02kW                  |  |
| donde debe aparecer                                                                                                    | BMS Status                        | s Comm                                               | unication OK                 |  |
| "Communication OK".                                                                                                    | SOH(From                          | BMS)                                                 | 100%                         |  |
|                                                                                                    | Discharge Cu                      | Current Limit(From BMS)                              | 23A<br>23A                   |  |
|                                                                                                    | Warning(From BMS) Normal          |                                                      |                              |  |
|                                                                                                    | Temperatu                         | re(From BMS)                                         | 25.0kWh                      |  |

Pic. 7

(C) Set

| a: La c                                                                                                    | configuración de W                                   | i-Fi puede realizarse en la a                                                                                                    | app de PV Master. Para má                                                                                                    | s detalle     | s, descargue "PV M                                            | aster Operation Introduction"                                                                                                    | en www.goodwe.com                                      |  |
|----------------------------------------------------------------------------------------------------|------------------------------------------------------|----------------------------------------------------------------------------------------------------|----------------------------------------------------------------------------------------------------|---------------|---------------------------------------------------------------|----------------------------------------------------------------------------------------------------|--------------------------------------------------------|--|
|                                                                                                    | Prenaración                                          |                                                                                                    |                                                                                                    |               | Conéctese a                                                   | a "Solar-WiFi"                                                                                                    | Ŭ                                                      |  |
| 1. Encienda el Wi-Fi o el botón de encendido en el inversor     2. Encienda el router.                                                                                                |                                                      |                                                                                                    | <ol> <li>Nombre de Wi-Fi: Solar-WiFi<sup>+</sup> (* representa los últimos 8 caracteres del<br/>número de serie del inversor) Contraseña: 12345678</li> <li>Página web: 10.10.100.253</li> </ol> |               |                                                               |                                                                                                    |                                                        |  |
|                                                                                                    |                                                      |                                                                                                    |                                                                                                    |               |                                                               | 53 C C                                                                                                    |                                                        |  |
|                                                                                                    | Preparación                                          |                                                                                                    |                                                                                                    |               | B-3: Enter User na                                            | ame:admin,Password:admin,                                                                                                    | click OK                                               |  |
|                                                                                                    |                                                      |                                                                                                    |                                                                                                    |               | Admin(U) :                                                    | admin                                                                                                    |                                                        |  |
| 1.1                                                                                                    | Haga clic en "Start S                                | etup"                                                                                                    |                                                                                                    |               | Password :                                                    | *****                                                                                                    |                                                        |  |
| Pleas                                                                                                    | se select you current                                | wireless network                                                                                                    |                                                                                                    |               |                                                               | Remember the password                                                                                                    | (R)                                                    |  |
| Firm                                                                                                    | nware version                                        | 1.6.9.3.38-2.1.38                                                                                                    |                                                                                                    |               |                                                               |                                                                                                    |                                                        |  |
| Win                                                                                                    | eless AP mode                                        | Enable                                                                                                    |                                                                                                    |               |                                                               |                                                                                                    |                                                        |  |
| Win                                                                                                    | IP address<br>eless STA mode                         | Solar-WiFi<br>10.10.100.253<br>Disable                                                                                                    |                                                                                                    | D             | Conéctese a                                                   | a "Solar-WiFi"                                                                                                    |                                                        |  |
|                                                                                                    | Router SSID<br>Encryption method                     | WiFi_Burn-in<br>WPA/WPA2-PSK                                                                                                    |                                                                                                    |               | 1. Introduzca la con                                          | itraseña del router y haga clic er                                                                                                    | n "Next"                                               |  |
|                                                                                                    | Encryption algorithm                                 | AES<br>WiEi Purp in                                                                                                    |                                                                                                    |               |                                                               |                                                                                                    |                                                        |  |
| Pleas                                                                                                    | se select you current                                | wireless network                                                                                                    | Para los parámetros del                                                                                                    |               | Add wireless network                                          | manually:                                                                                                    |                                                        |  |
| router doesn't exist, or signal is too week, or password is incorrect.<br>*Help: Wizard will help you to complete setting within one minute.<br>Información del<br>dispositivo" en la |                                                      |                                                                                                    | módulo Wi-Fi, consulte<br>"Información del<br>dispositivo" en la                                                                                                    |               | Network name (SSI<br>Encryption method<br>Encryption algorith | ID) WiFi-Test<br>WAP/WPA2-PSK<br>M AES                                                                                                    |                                                        |  |
|                                                                                                    |                                                      | Start Setup                                                                                                    | columna superior.                                                                                                    |               | Please enter the wire                                         | less network password:                                                                                                    |                                                        |  |
|                                                                                                    | •                                                    | •                                                                                                    |                                                                                                    |               | Password (8-63 by                                             | ytes) hellogoodwe                                                                                                    |                                                        |  |
| Pleas                                                                                                    | se select you current                                | wireless network                                                                                                    |                                                                                                    |               | *Note: case sensitive for                                     | SSID and Password                                                                                                    | Compruebe que todos                                    |  |
| SSI                                                                                                    | D Sec mode<br>Fi-Test WPA2-PSK                       | Enc type Channel RSSI<br>AES 06 54%                                                                                                    |                                                                                                    |               | Please make sure all parar<br>with router, including passw    | meters of wireless network are matched<br>rord.                                                                                                    | parámetros de la red<br>wireless concuerden c          |  |
| <b>★No</b> t<br>15%, t                                                                                                    | te: When RSSI of the sel<br>he connection may be uns | ected Wi-Fi network is lower than<br>table, please select other available                                                                                                    |                                                                                                    |               |                                                               | Back Next                                                                                                    | los del router, incluyen<br>la contraseña.             |  |
| network or shorten the distance between the device and router.<br>If you wireless router does not broadcast SSID, please click 'Next' Si el router no se                              |                                                      |                                                                                                    |                                                                                                    |               | +                                                             |                                                                                                    |                                                        |  |
| and add a wireless network manually. encuentra en la lista, consulte el No.4 en                                                                                                    |                                                      |                                                                                                    |                                                                                                    | Save success! |                                                               |                                                                                                    |                                                        |  |
|                                                                                                    |                                                      | Dack                                                                                                    | "Solución de problemas".                                                                                                    |               | Click 'Complete', the<br>after restart.                       | e current configuration will take effect                                                                                                    | Nota:                                                  |  |
|                                                                                                    |                                                      |                                                                                                    |                                                                                                    |               | If you still need to co                                       | onfigure the other pages of information,                                                                                                    | La señal "Solar-WiFi"<br>desaparecerá después          |  |
|                                                                                                    | Solución de probl                                    | lemas                                                                                                    |                                                                                                    |               | please go to complet                                          | te your required configuration.                                                                                                    | de que el inversor se<br>conecte al router WiFi        |  |
|                                                                                                    |                                                      |                                                                                                    |                                                                                                    |               | Configuration is com<br>Management page to                    | pleted, you can log on the<br>o restart device by click on 'OK' button.                                                                                                    | Apague el router o realice                             |  |
| No.                                                                                                    | Problema                                             | Verificaciones                                                                                                    | até concetado                                                                                                    |               | Confirm or complete                                           | 7                                                                                                    | mediante el botón en su                                |  |
| 1                                                                                                    | No encuentro la<br>señal Solar-WiFi                  | Compruebe que el inversor e     Acerque su smartphone al in     S. Reinicie el inversor     4. Realice la operación "WiFi Reloar                                                                                                    | versor.<br>d" según el manual de usuario.                                                                                                    |               | Back Co                                                       | mplete                                                                                                    | inversor si necesita volve<br>a conectarse a "Solar-Wi |  |
|                                                                                                    |                                                      | 1. Pruebe con la contraseña 12                                                                                                    | 345678.                                                                                                    |               |                                                               |                                                                                                    |                                                        |  |
| 2                                                                                                    | No puedo conectarme<br>a la señal Solar-WiFi         | <ol> <li>Reinicle el inversor.</li> <li>Compruebe que no haya otro displacamente de la compruebe que no haya otro displacamente de la compruebe que no haya ot</li></ol> | oositivo conectado a Solar-WiFi.                                                                                                    | No.           | Problema                                                      | Verificaciones                                                                                                    |                                                        |  |
| 3                                                                                                    | No puedo acceder a<br>la web 10.10.100.253           | Healtce ta operación "WiFi Reload" y pruebe de nuevo.     Compruebe que tanto su nombre de usuario como su<br>contraseña sean admin.     Realice la operación "Reload WiFi" y pruebe de nuevo.     Pruebe con otro navegador (recomendamos Google,<br>FireFox, IE, Safari, etc.)     4. Compruebe que esté concetado a la web 10.10.100.253                                                                                                    |                                                                                                    |               | No encuentro la<br>señal de Solar-WiFi                        | 1. Reinicia el inversor     2. Conéctese a Solar-WiFt y vuelva a entrar, compruebe qu     los valores "SSID, "Security Mode", "Encryption Type" y     "Pass Phrase" concureden con los del router.     3. Conéctese al router y entre para verificar que la conexió     alcance la máxima cantidad y el canal que utiliza. Asegúres     de que el canal no sea superior a 13. De lo contrario, modifiqu     Aspinise la router. |                                                        |  |
|                                                                                                    |                                                      | <ol> <li>Acerque el router al inversor<br/>repetidor de Wi-Fi.</li> </ol>                                                                                                    | o utilice un dispositivo                                                                                                    |               | Trao ou configuro-16-                                         | 5. Acerque el router al inversor o utilice                                                                                                    | un dispositivo repetidor de Wi-Fi.                     |  |
| 4                                                                                                    | No encuentro el SSID<br>del router                   | 2. Conéctese al router y entre e<br>para comprobar el canal que en                                                                                                    | n la página de configuración<br>nplea. Asegúrese de que el                                                                                                    | 6             | el LED de WiFi en el<br>inversor parpadea                     | 1.Connect to the router and visit to<br>power.com. Check the portal is av                                                                                                    | he portal www.goodwe-<br>vailable or not;              |  |

canal no es superior a 13. En caso contrario, modifíquelo.